## **ISTRUZIONI PER SCARICARE IN AUTONOMIA L'ATTESTAZIONE DEI PAGAMENTI**

# PER LA DETRAZIONE IN DICHIARAZIONE DEI REDDITI

1. Accedere al menù del proprio account <u>Nettuno</u> nella sezione **RETTE E PAGAMENTI** 

|   | PAGAMENTI RETTE E TASSE |                                                                                                    |  |  |  |  |  |
|---|-------------------------|----------------------------------------------------------------------------------------------------|--|--|--|--|--|
| ♠ | Home                    | 2. Impostare il filtro: TUTTE                                                                                                    |  |  |  |  |  |
| * | Studente 🗸              |                                                                                                    |  |  |  |  |  |
|   | Comunicazioni 🛩         | PAGAMENTI RETTE E TASSE                                                                                                    |  |  |  |  |  |
|   | Curriculum              |                                                                                                    |  |  |  |  |  |
| P | Esami                   | Conservatorio di musica \                                                                                                    |  |  |  |  |  |
| P | Tesi                    | PAGAMENTI RETTE E TASSE                                                                                                    |  |  |  |  |  |
|   | Andamento studente 🐱    |                                                                                                    |  |  |  |  |  |
| 睴 | Didattica 🛩             | *Le rette con fondo giallo sono in scadenza e non saldate.<br>*Le rette con fondo rosso sono scadute e non saldate.<br>Filtro:<br>Rette e tasse da saldare |  |  |  |  |  |
| P | Ammissione              |                                                                                                    |  |  |  |  |  |
|   | Iscrizioni 🗸            |                                                                                                    |  |  |  |  |  |
| € | Rette e Pagamenti 🗸     | R Rette e tasse da saldare MIC                                                                                                    |  |  |  |  |  |
|   | Pagamenti Rette         | tutte selezionare                                                                                                    |  |  |  |  |  |
| 4 | Logout                  | W3C valido                                                                                                    |  |  |  |  |  |

### 3. In questa schermata, cliccare il menù di destra 🛛 🧮

#### PAGAMENTI RETTE E TASSE

\*Le rette con fondo giallo sono in scadenza e non saldate. \*Le rette con fondo rosso sono scadute e non saldate.

| tutte *                                        |            | [               | Richiedi aggiornamento rate | inviando nuova attesta | azione ISEE |
|------------------------------------------------|------------|-----------------|-----------------------------|------------------------|-------------|
| RETTA                                          | SCADENZA   | ANNO ACCADEMICO | IMPORTO                     | PAGATO                 |             |
| Contributo annuale seconda rata.               | 31/01/2023 | 2022/23         | S                           | selezionare            | =           |
| Contributo annuale prima rata<br>Assicurazione | 31/10/2022 | 2022/23         |                             |                        | =           |

#### 4. Selezionare il campo ATTESTAZIONE

| Detta                                                                           | aglio Rette/Tasse in scad | denza il 31/01/2023 A.A. 2022/202 | 3            | ×      |  |  |  |  |
|---------------------------------------------------------------------------------|---------------------------|-----------------------------------|--------------|--------|--|--|--|--|
| RETTA/TASSA                                                                     |                           |                                   | IMPORTO      | PAGATO |  |  |  |  |
| Contributo annuale seconda rata                                                 |                           |                                   |              | 300.00 |  |  |  |  |
| TOTALE:                                                                         | TOTALE:                   |                                   |              |        |  |  |  |  |
| DATA/ORA OPERAZIONE                                                             | IUV                       | IMPORTO                           |              |        |  |  |  |  |
|                                                                                 |                           | 300.00                            | ATTESTAZIONE |        |  |  |  |  |
| il sistema genera l'attestazione del versamento se effettuato<br>tramite PagoPA |                           |                                   |              |        |  |  |  |  |